## Vídeo conferencia com GXV3175 e GXV3140

Este tutorial tem como objetivo orientar o usuário na utilização dos telefones multimídia, da Grandstream, no que diz respeito a vídeo conferência simples, utilizando-se das contas de IPVideoTalk.

## Produtos necessários:

- 02 aparelhos de Videofone da Grandstream (GXV3140, GXV3175)
- Internet banda larga
- 1. Ligue o videofone na tomada.
- Se o telefone estiver com as configurações de fábrica, basta coloca-lo num ponto de rede com internet que aparecerá na tela "IPVideoTalk e o número do Ramal composto por 7 números.
- 3. Se o telefone não estiver em default, será necessário reseta-lo. Para tanto, faça o seguinte:
- Clique em MENU / CONFIGURALÇÃO DO SISTEMA (SETTINGS) / Manutenção (MAINTENANCE)
- 5. Selecione, dentro de FACTORY RESET, a opção VoIP Data Reset.
- 6. Clique em Reset.
- 7. Pronto... o telefone reiniciará com uma conta no IPVideoTalk.